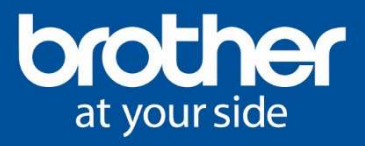

# Schritt für Schritt Anleitung – Sonderlösung: Glasfaser Beschriftung

Diese Schritt für Schritt Anleitung beschreibt die nötige Navigation am Brother P-touch E550W, um die HomeID zu erstellen und die Labels zu erzeugen.

Änderungen, Irrtürmer und Druckfehler vorbehalten. Die genannten Produktbezeichnungen sind Warenzeichen der Hersteller.

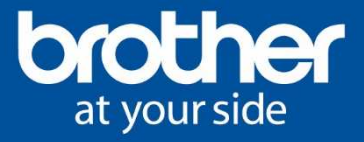

### Inhaltsverzeichnis

## Schritt für Schritt Anleitung – Sonderlösung: Glasfaser Beschriftung

| Beschreibung       | 3 |
|--------------------|---|
| Beschriftungsgerät | 3 |
| Schriftband        | 3 |
| Templates/Vorlagen | 4 |
| Anleitung          | 4 |

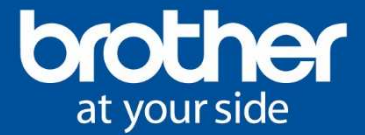

### Beschreibung

Für das Projekt "Glasfaser Beschriftung" wird das Beschriftungsgerät P-touch E550W zum Einsatz kommen.

Auf dem Gerät sind zwei von der Brother International GmbH vorgefertigte Templates/Vorlagen abgelegt. Diese Anleitung beschreibt die nötigen Schritte für die Erzeugung der Labels, wie z.B. die Navigation inkl. der zu bedienenden Tasten, die Anpassung der HomeID oder das Drucken der Labels.

Die Sonderlösung "Glasfaser Beschriftung" benötigt folgende Hardware und Schriftbänder von Brother.

### Beschriftungsgerät

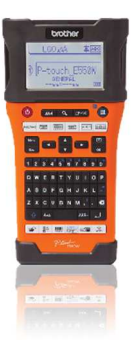

#### Brother P-touch E550WVP (Merkmale):

- Hinterbanddruck für laminierte, d.h. wisch-, wetter- und kratzfeste Etiketten
- Für TZe-Schriftbänder und HSe-Schrumpfschläuche
- Automatische Schneideeinheit
- Bis zu 30 mm/Sekunde Druckgeschwindigkeit
- USB-Schnittstelle (Windows, Mac)
- WLAN-Schnittstelle

#### Schriftband

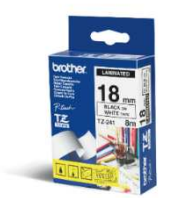

#### **Brother TZe241 (Laminated)**

18mm Bänder – Schwarze Schrift auf weißem Hintergrund

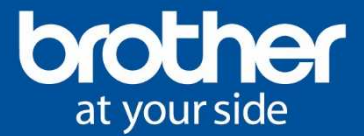

### **Templates/Vorlagen**

Es wurden zwei Vorlagen erstellt, welche sich durch folgenden Inhalt/Bezeichnung unterscheiden:

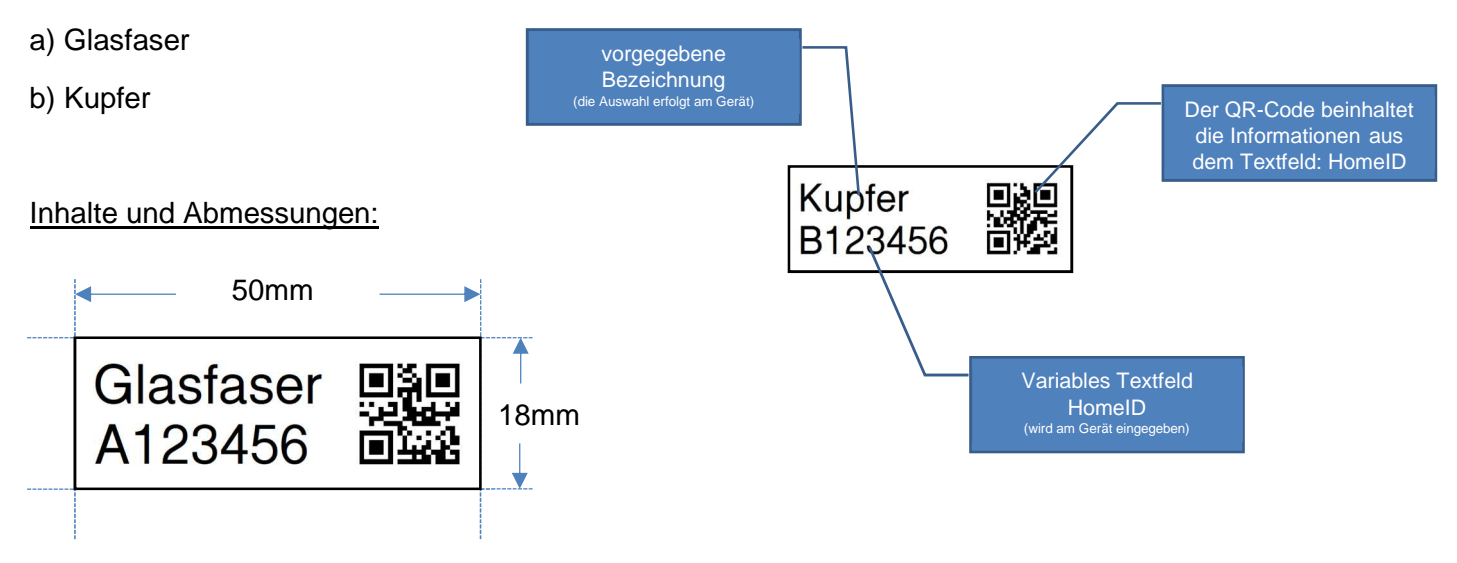

Nur der Inhalt der HomeID wird am Gerät definiert und kann verändert werden. Der QR beinhaltet dann nach dem Ausdruck die vorher am Gerät eingegebene HomeID.

## Anleitung

Die nötigen Schritte und Tasten, sowie die Navigation am Gerät werden hier Schritt für Schritt aufgeführt und beschrieben.

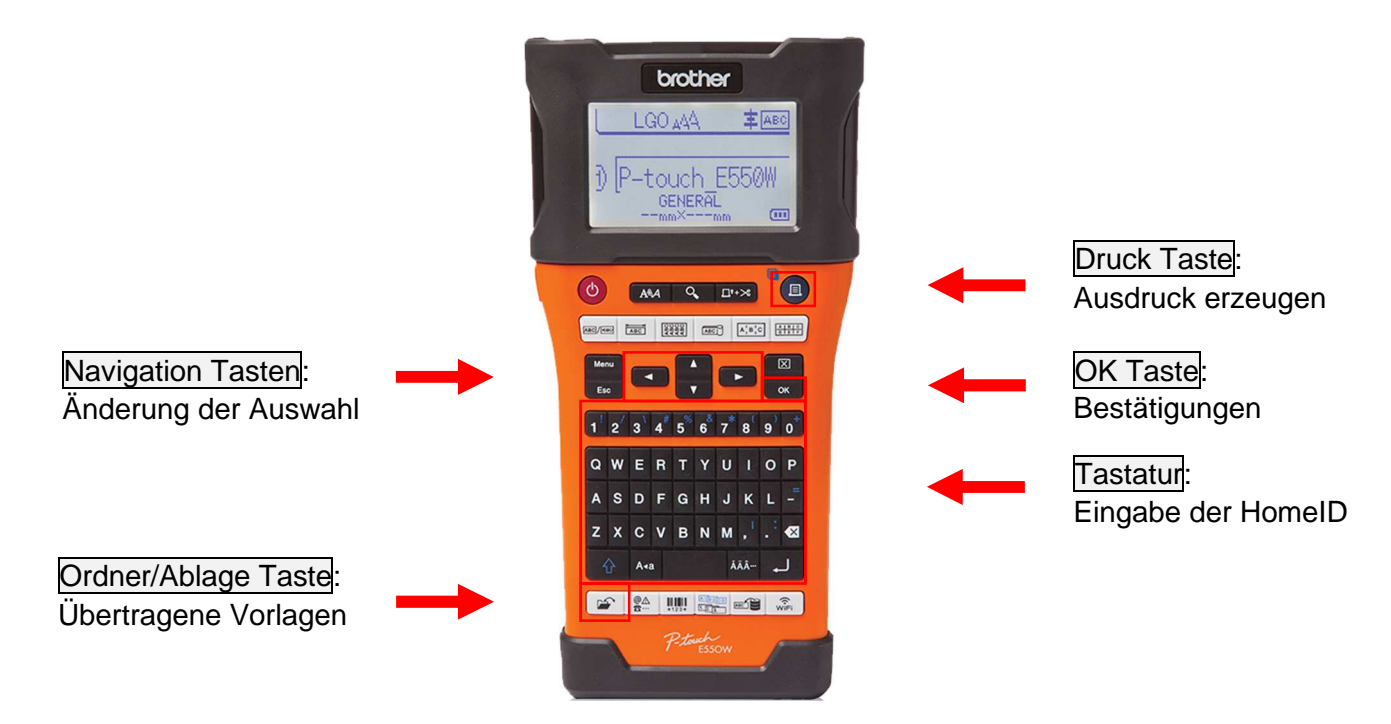

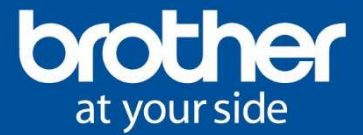

Zu den beiden Templates gelangt man über folgende Bedienung am Gerät:

1. Durch drücken auf die Ordner/Ablage Taste erscheint folgendes Menü.

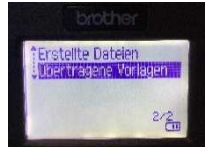

Mit den Navigation Tasten auf "übertragene Vorlagen" wechseln und mit der OK Taste bestätigen.

2. Nun muss die gewünschte Vorlage (Glasfaser oder Kupfer) ausgewählt werden.

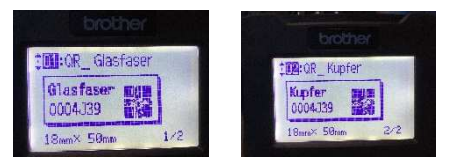

Mit den Navigation Tasten kann zwischen den beiden Vorlagen gewechselt werden und wird mit der OK Taste bestätigt.

3. Im nächsten Schritt soll in das soeben ausgewählte Template eine sogenannte HomeID eingetragen werden – unter dem Punkt "Bearb. (nicht gespeich.)" ist dies möglich.

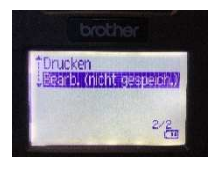

Hierzu mit den Navigation Tasten und der OK Taste die Auswahl wie gewohnt steuern und bestätigen.

4. Nun kann über die Geräte Tastatur die gewünschte (7stellige) Kennung der HomelD eingegeben werden.

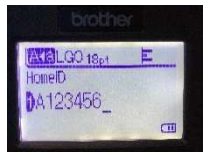

In dem Bild wurde die Kennung "A123456" eingetragen. Anschließend wird das Label ausgedruckt.

5. Für den Ausdruck muss dann die Druck Taste betätigt werden.

*Zur Information:* Diese Sonderlösung wurde für die Verwendung von 18mm TZe Beschriftungsbänder konzipiert und erstellt. Die gedruckten Label haben eine feste eingestellte Länge von 50mm.

Für einen erfolgreichen Drucktest muss natürlich ein 18mm TZe Beschriftungsband eingelegt sein.

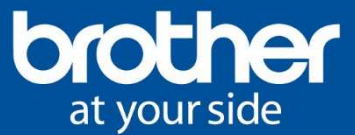

### BROTHER INTERNATIONAL GmbH Im Rosengarten 14 61118 Bad Vilbel www.brother.de

Copyright

© 2020 Brother Industries, Ltd. Alle Rechte vorbehalten.

Unangekündigte Änderungen an den Informationen in diesem Dokument bleiben vorbehalten. Die in diesem Dokument beschriebene Software wird im Rahmen einer Lizenzvereinbarung bereitgestellt. Die Software darf nur gemäß den Bestimmungen dieser Vereinbarung verwendet oder kopiert werden. Kein Teil dieser Veröffentlichung darf ohne vorherige schriftliche Genehmigung von Brother Industries, Ltd. in irgendeiner Form oder mit irgendwelchen Mitteln reproduziert werden.

Version 1.1 / April 2020 - HL / Presales Solutions